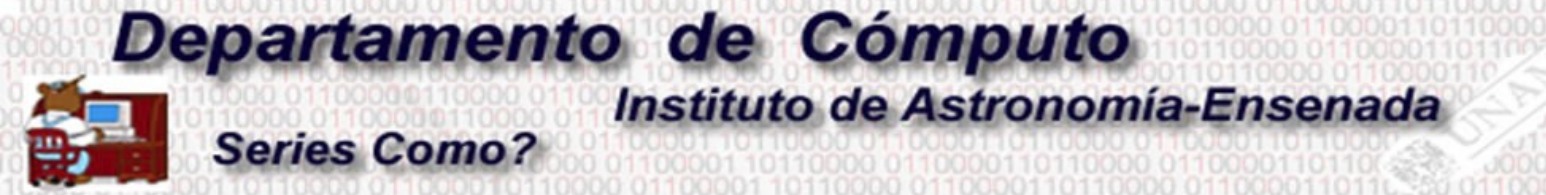

## Descargar el software Mathematica utilizando la licencia institucional de la UNAM

M. C. Edilberto Sánchez Moreno

1.- Contar con una cuenta de correo institucional. (Correo de comunidad UNAM o correo electrónico astro.unam.mx)

2.- Ingresar al catálogo del software con licencia institucional de la UNAM <u>https://www.software.unam.mx/</u>

3.- La universidad cuenta con tres tipos de licencias Mathematica. Seleccionar la licencia con la cual se requerirá trabajar.

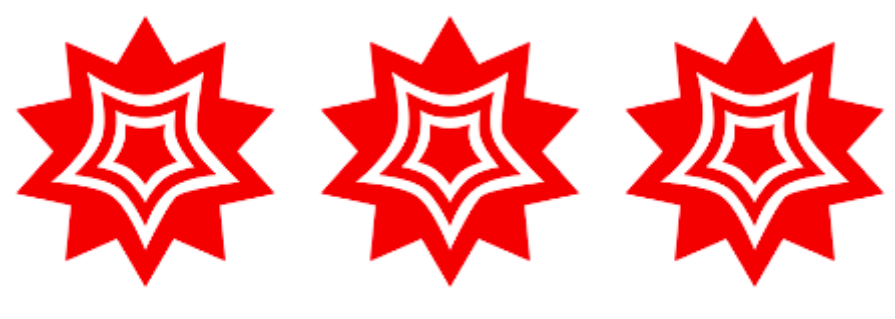

Mathematica Académicos y Profesores

Mathematica Estudiantes Bachillerato

Mathematica Estudiantes Licenciatura y Posgrado

## 4.- Al seleccionar la versión que se desea activar aparecerá una pantalla que dará una serie de instrucciones para crear un *ID Wolfram*. En el cual hay que hacer click en

## Descripción

Para descargar e instalar este software:

Genera un Wolfram ID con tu correo terminación unam.mx
y obtén una clave de activación, dando click en el siguiente botón.

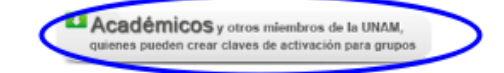

Para usar correo@comunidad.unam.mx entra a www.comunidad.unam.mx

Recuerda que ya no es posible ingresar por www.outlook.com

2) Valida tu Wolfram ID e ingresa al portal user.wolfram.com

Mathematica Académicos y Profesores

## Descripción

Para descargar e instalar este software:

Genera un Wolfram ID con tu correo terminación unam.mx
y obtén una clave de activación, dando click en el siguiente botón.

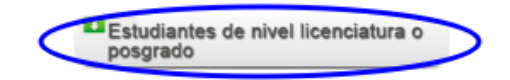

Para usar correo@comunidad.unam.mx entra a www.comunidad.unam.mx Recuerda que ya no es posible ingresar por www.outlook.com

2) Valida tu Wolfram ID e ingresa al portal user.wolfram.com

Mathematica Estudiantes Licenciatura y Posgrado 5.- Al hacer click en la pestaña señalada en el paso 4 aparecerá la siguiente pantalla, es aquí donde se creará el *ID Wolfram* con el correo institucional del paso 1.

| Sign In                 |              |  |  |
|-------------------------|--------------|--|--|
| Email                   | 0            |  |  |
| Continue                |              |  |  |
| Don't have a Wolfram ID | ?Create one. |  |  |

5.- A continuación tendrá que llenar el siguiente cuestionario con la información solicitada.

| Email   | (this will be your Wolfram ID) |
|---------|--------------------------------|
| First n | ame                            |
| Last n  | ame                            |
| Passw   | ord (at least 8 characters)    |
| Confir  | m password                     |

Already have a Wolfram ID? Sign in.

6.- Al terminar el paso anterior recibirá un correo electrónico de verificación de autenticidad. el cual le dará una liga para confirmar.

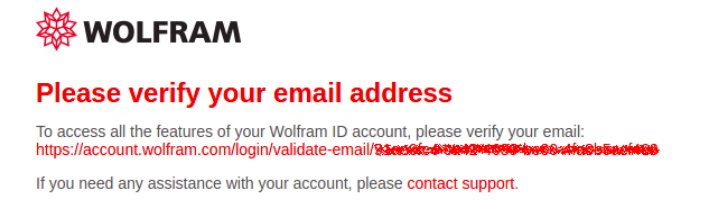

7.- Paralelamente al paso 6 será redireccionado a una página en donde se llenará un formulario con información del usuario así como de la versión de Mathematica que se ha de instalar.

WOLFRAM USER PORTAL

| Wolfmam Activation Key Kequest Form<br>Universidal National Automate Mexico                                                                                                    |            |
|----------------------------------------------------------------------------------------------------|------------|
|                                                                                                    |            |
|                                                                                                    | * Required |
| Enter your contact information                                                                                                    |            |
| NOTE: Hease III out this form in English, with English characters only (no unitants, accents, or other special characters).                                                                                                    |            |
| First Name*                                                                                                    |            |
|                                                                                                    |            |
| Last Name*                                                                                                    |            |
| Saron                                                                                                    |            |
| Email*                                                                                                    |            |
| Denafment*                                                                                                    |            |
| Selectors V                                                                                                    |            |
| Notes/Machine Name                                                                                                    |            |
|                                                                                                    |            |
|                                                                                                    |            |
|                                                                                                    | li li      |
| Select a product                                                                                                    |            |
| Product                                                                                                    |            |
| Mantenata di Suborto di Suborto d |            |
| essor<br>1223€¥                                                                                                    |            |
| Other Information                                                                                                    |            |
| - Anticlasted graduation*                                                                                                    |            |
| Select mom V Select year V                                                                                                    |            |
| Submit                                                                                                    |            |

8.- Al terminar el formulario del paso 7 llegará un segundo correo electrónico con una liga que lo redireccionará a la página de descarga del software Mathematica que ha activado. (En algunos casos suele pedir iniciar sesión).

| Current Version                        | Previous Versions | Installation instructions for USB drives > |            |          |
|----------------------------------------|-------------------|--------------------------------------------|------------|----------|
| + Product Name                         |                   | ✓ Version                                  | ¢ Platform |          |
| Mathematica Download Manager           |                   | 12.2.0                                     | Macintosh  | Download |
| Mathematica Download Manager           |                   | 12.2.0                                     | Windows    | Download |
| Mathematica Direct Download (optional) |                   | 12.2.0                                     | Macintosh  | Download |
| Mathematica Direct Download (optional) |                   | 12.2.0                                     | Windows    | Download |
| Mathematica                            |                   | 12.2.0                                     | Linux      | Download |

9.- La instalación del software depende del sistema operativo en que se realice.